### 고용노동부 HRD-Net 앱설치 매뉴얼(훈련생용)

| 1. 개요 1                    |
|----------------------------|
| 2. 애플리케이션을 이용한 출결관리 프로세스 1 |
| 3. 애플리케이션 설치가이드(안드로이드) 1   |
| 4. HRD-Net 회원가입 및 본인확인5    |
| 5. 출결관리 앱 사용법(기본)9         |
| 6. 출결관리 앱 사용법(부가기능)        |
| 7. 휴대전화설정 12               |
| [부록] 자주묻는질문(QnA) 18        |

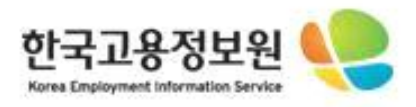

# 바랍니다.

## <u> 회원가입을 먼저</u> 하시기

### 홈페이지 HRD-NET에

### 전에 꼭 인터넷

### 어플 설치하시기

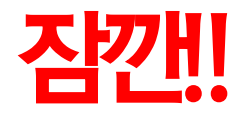

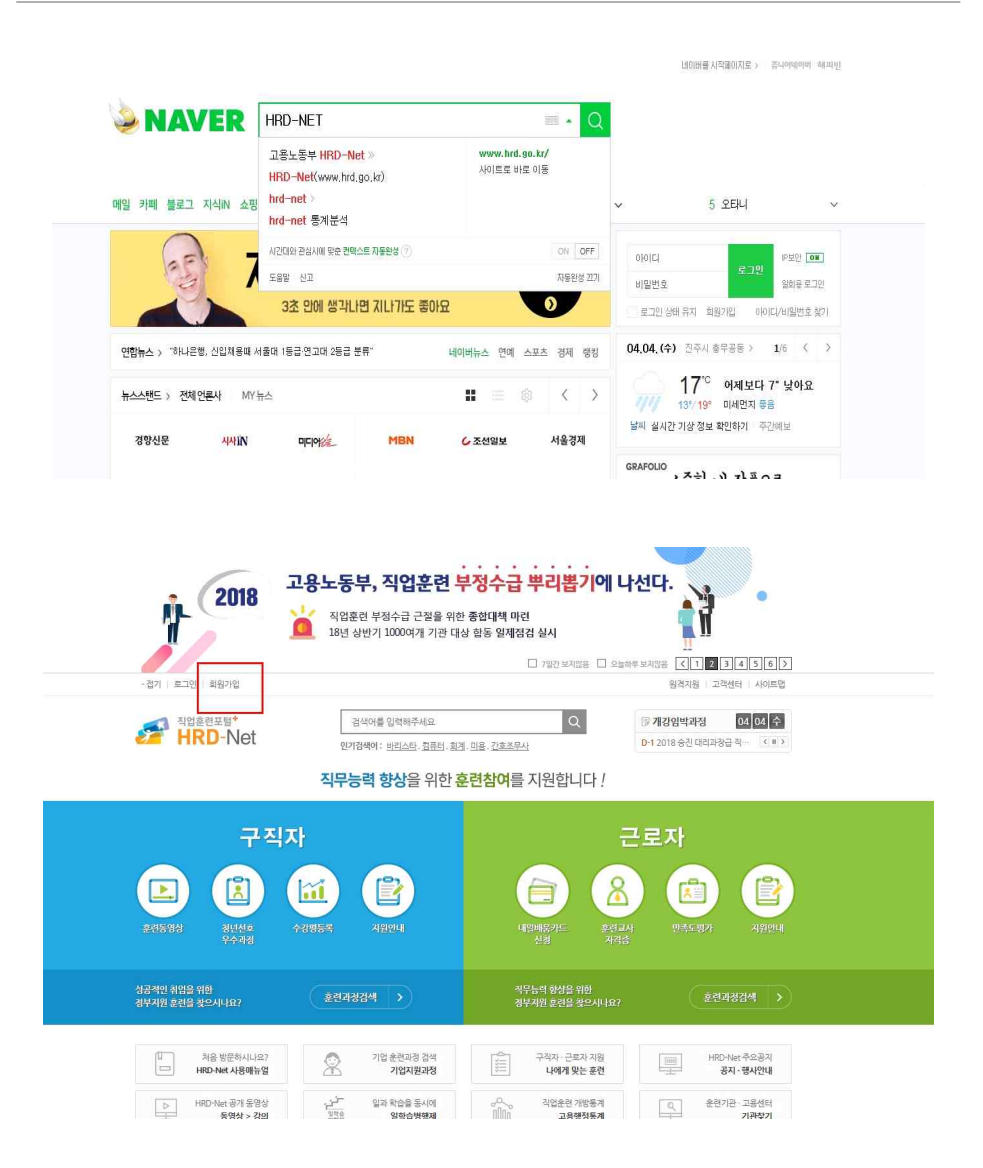

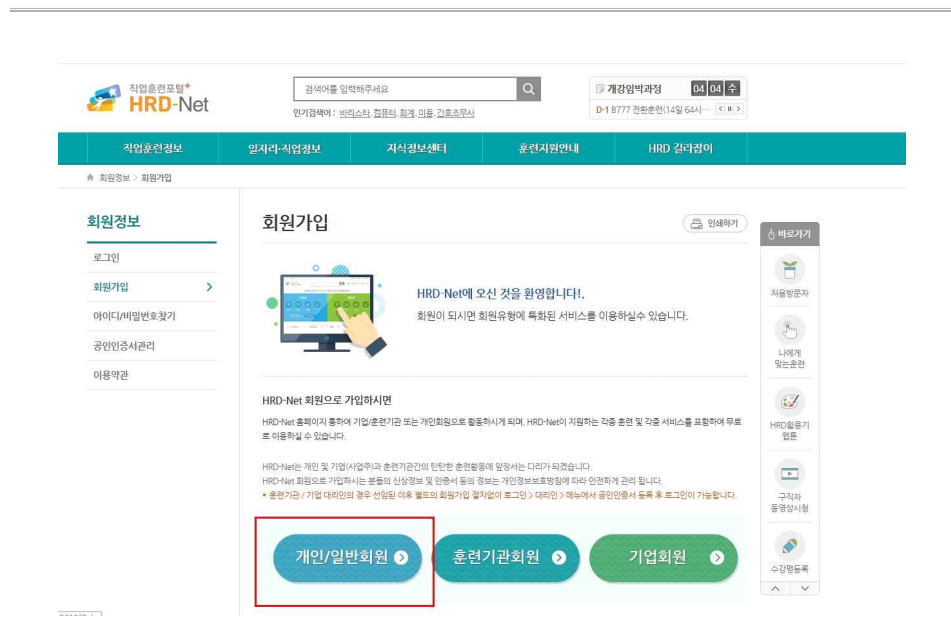

#### ◎ One-ID 적용 대상

현재 One-ID로 이용이 가능한 사이트는 아래와 같습니다 (모바일 사이트 포함)

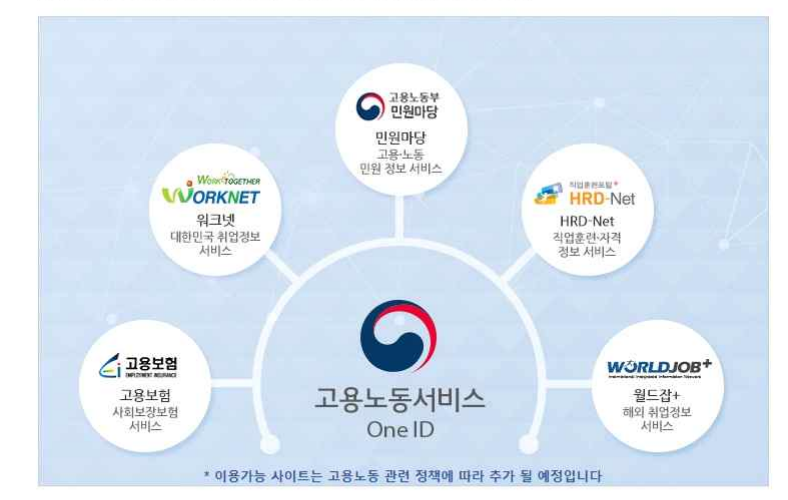

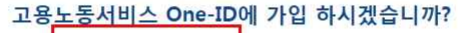

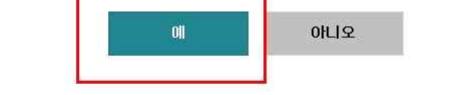

|         | 고객센터    | 이용약관           | 개인정보처리         | 방침         | One-ID 적용 사이트         | 워크넷    | ~ 이동       |    |
|---------|---------|----------------|----------------|------------|-----------------------|--------|------------|----|
| 중 고용노동부 | (30117) | 첾종특별자치시        | 한누리대로 422      | 2 정부세종     | 청사 11동 고용노동부          | One-ID | 문의 1577-71 | 14 |
|         |         | ALL CONTENTE ( | CL CORVERCUT N | INTETRY OF | CANDI OVALENT AND LAD |        |            |    |

#### ₩ 선택적 개인정보 수집 및 이용내역(동의거부 가능)

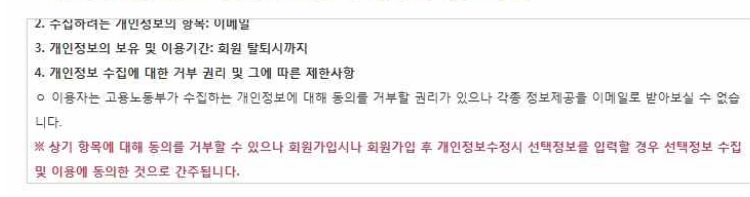

~

5

☑ 본인은 선택적 개인정보 수집 및 이용내역을 확인하였고 이에 동의합니다.

#### ▶ 개인정보의 제공(필수)

| 2. 개인정보들 제공받은 사의 개인정보 이용 폭식                               |   |
|-----------------------------------------------------------|---|
| ◦ 회원 중복확인, 개인식별, 가입의사 확인, 회원제 서비스 이용 등 One-ID와 연계된 회원정보관리 |   |
| 3. 제공하는 개인정보의 항목                                          |   |
| o One-ID 회원정보                                             | 1 |
| - 회원입력항목: 통합ID, 비밀번호, 전화번호, 이름, 성별, 생년월일                  |   |
| - 자동수집항목: DI, CI, IP주소, 통합대상사이트 기존회원ID                    |   |
| 4. 개인정보를 제공받는자의 개인정보 보유 및 이용기간: 회원탈퇴시까지                   |   |

☑ 본인은 개인정보 제공 내역을 확인하였고 이에 동의합니다.

고용노동부는 「고용정책기본법 시행령」,「고용보험법 시행령」,「전자정부법 시행령」,「공공기록물 관리에 관한 법률」 등 관계 법령에 따라 주민등록번호 등 고유식별정보나 민감정보가 포함된 자료를 처리하고 있습니다.

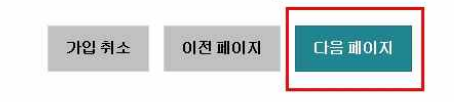

#### 8 HRD-Net 출결관리앱 사용자 매뉴얼(훈련생용)

호 수집이 금지됨에 따라 통합회원 가입시 본인인증은 아이핀 인증과 본인휴대폰 인증만 가능합니다.

• One-ID 가입은 중복가입, 개인정보 도용 및 허위 가입정보로 인한 피해를 사전에 방지하고자 금융감독위원회로부터

- 신용평가 전문기관으로 지정된 SCI평가정보㈜(www.siren24.com)를 통해 본인인증 서비스를 실시하고 있습니다.
- · 본인인증시 팝업화면에서 오류가 발생할 경우 SCI평가정보예로 문의하여 주시기 바랍니다.

#### ₩ 본인 확인 방법 선택

#### 본인인증을 통해 만14세 미만의 사용자로 확인된 경우 부모님 동의를 거치게 됩니다. 아이핀 인증 휴대폰 인증 본인 아이핀 정보로 인증 후 가입하 본인 휴대폰 정보로 인증 후 가입하 Dh 실 수 있습니다. 실 수 있습니다. 아이핀 인증 휴대폰인증 ₩ 공공아이핀 신청 안내 본인 명의의 휴대폰이 없거나, 사이렌24 아이핀 발 공공아이핀 센터 바로가기 급이 어려운 사용자는 주민등록 세대원 정보 및 무 4세미만 공이이 공공아이핀 발급 안내 공공아이폰 발급 안내 료공인인증서 확인을 통해 공공아이핀 센터에서 발급 안내 손쉽게 아이핀을 발급받을 수 있습니다. 가입 취소 이전 페이지 고객센터 이용약관 개인정보처리방침 One-ID 적용 사이트 워크넷 💙 DI동 ▲ 고용노동부 (30117) 세종특별자치시 한누리대로 422 정부세종청사 11동 고용노동부 ○ One-ID 문의 1577-7114 ALL CONTENTS (C) COPYRIGHT MINISTRY OF EMPLOYMENT AND LABOR RESERVED.

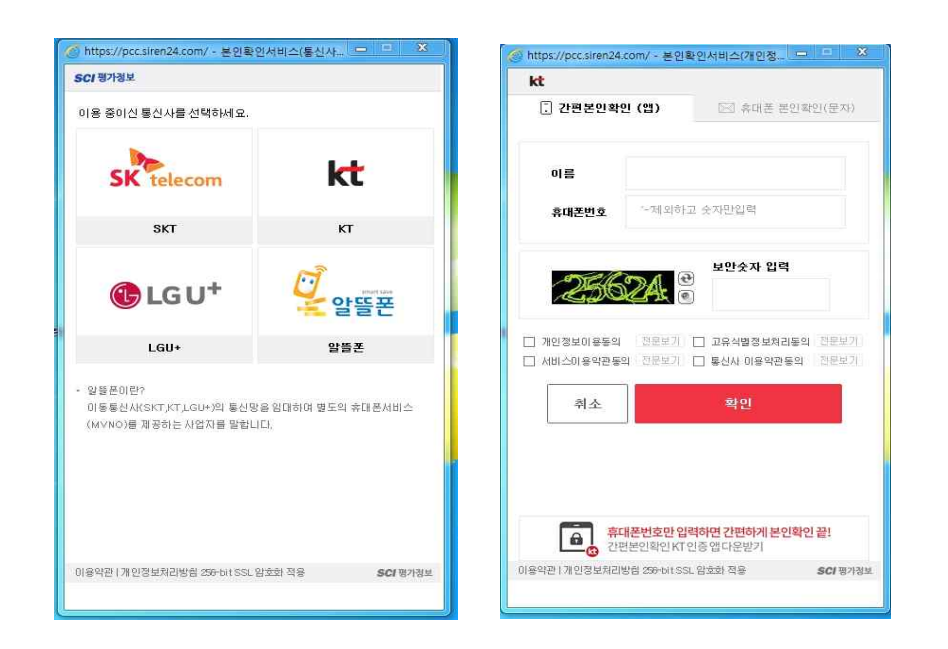

#### 본인 사용중인 휴대폰 선택을 선택하십시요

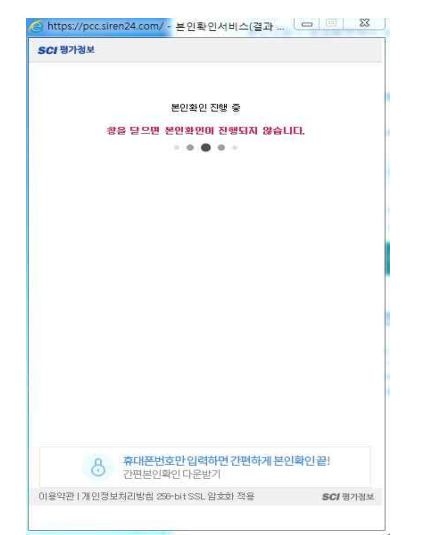

#### 1. 개요

 스마트폰 QR-Code 인식 기능과 훈련기관 위치(훈련실시장소 위치) 정보를 활용하여 기존 출결방식(지문인식, RFID카드)과 더불어 다양하고 편리한 훈련생 출결관리 방안을 제공하고자 합니다.

#### 2. 애플리케이션을 이용한 출결관리 프로세스

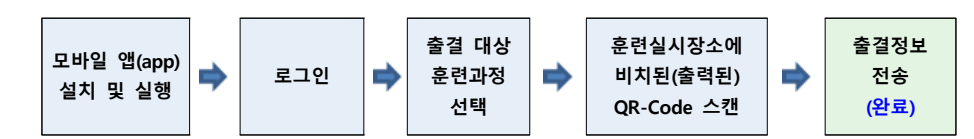

#### 3. 애플리케이션 설치가이드(안드로이드)

#### 🗌 설치 절차

○ 스마트폰에 설치되어 있는 "Play 스토어"를 실행합니다.

#### - "Play 스토어"는 앱스 목록 또는 홈 화면에서 찾으실 수 있습니다.

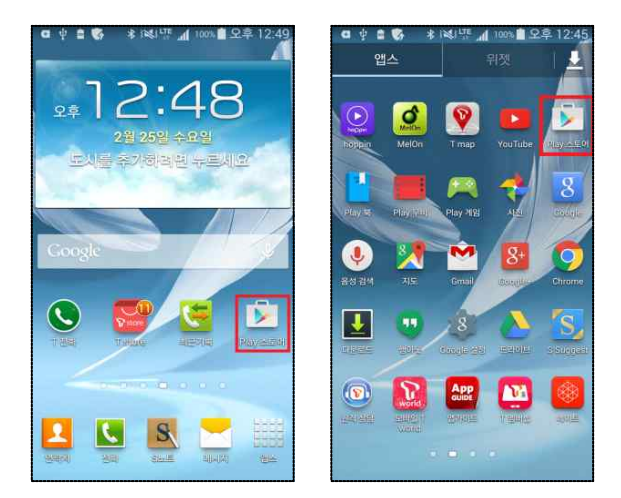

2

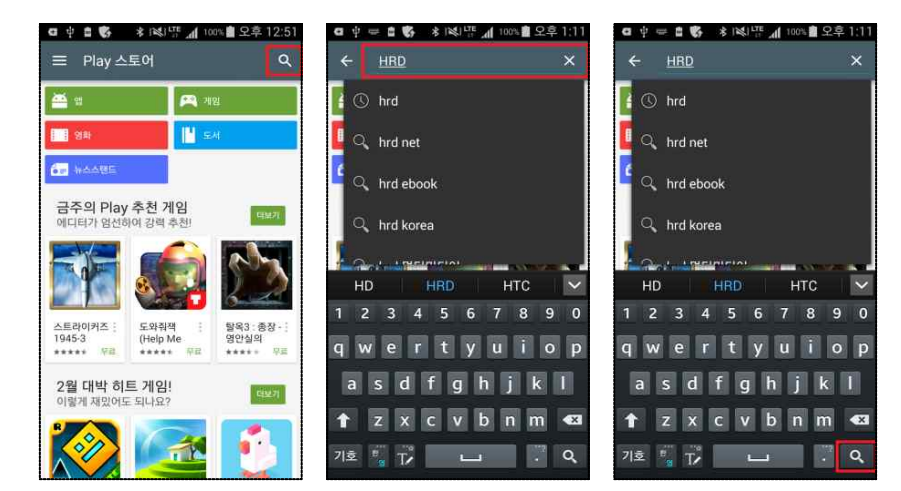

○ 검색을 선택한 후 "HRD"를 입력합니다.

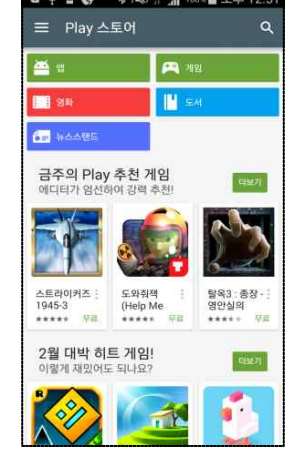

○ 검색결과 목록에서 "**고용노동부 HRD-Net** "를 찾습니다.

(만약, 목록에 보이지 않는 경우 "더보기"를 선택합니다.)

절대 하단의 "고용노동부 HRD-NET 훈련생 출결관리" 이것을 선택하시면 안됩니다.

"고용노동부 HRD-Net "를 선택하면 상세 화면과 함께 설치버튼을 확인할
 수 있습니다.

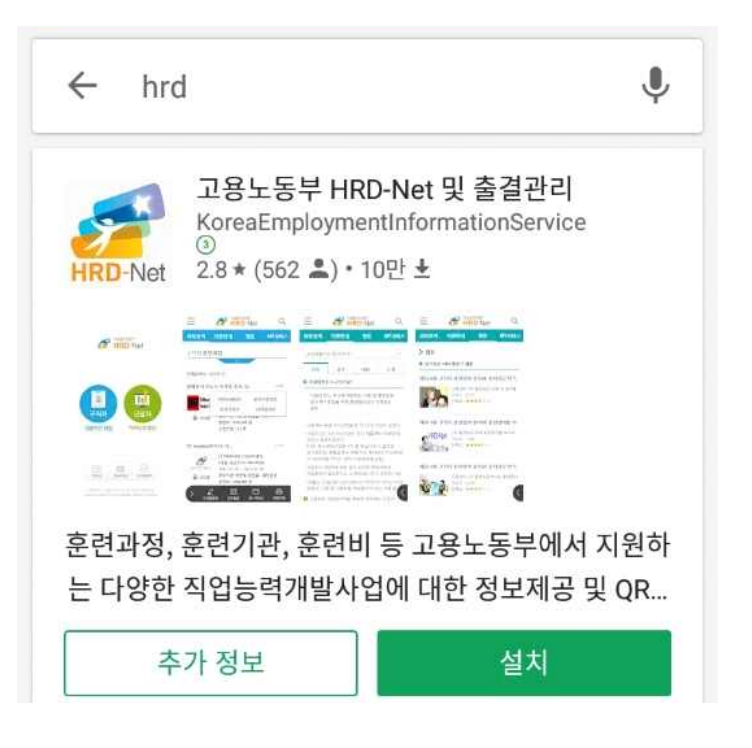

"설치"를 선택하면 어플리케이션에서 사용하는 기능에 대한 동의 팝업이 보이며,
 "동의"를 선택하면 애플리케이션을 다운로드하고 설치하는 과정을 진행하게

#### 됩니다.

○ "Play 스토어"를 실행하면 아래와 같은 화면을 보실 수 있습니다.

HRD-Net 출결관리앱 사용자 매뉴얼(훈련생용)

○ 설치완료 후 열기 버튼을 선택하여 출결관리 앱을 실행할 수 있습니다.

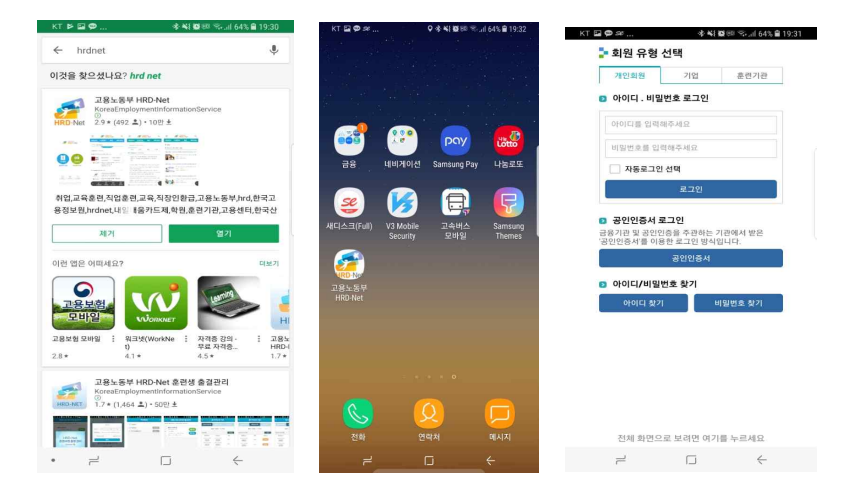

#### 5. 출결관리 앱 사용법(기본)

- □ 출결관리 앱(app) 실행 및 로그인
- 출결관리 앱(app) 실행 후 HRD-Net 회원아이디와 비밀번호를 입력한 후
   확인 버튼을 클릭합니다.

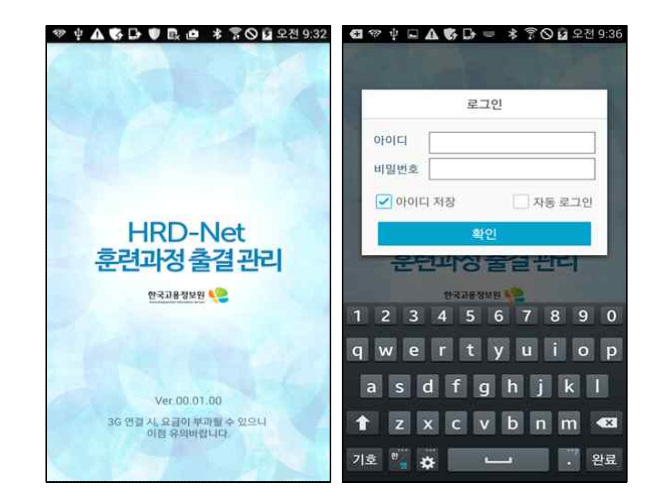

#### 🗌 훈련과정목록

○ 훈련실시일자에 훈련장소에 도착하면 자동으로 훈련과정이 조회됩니다

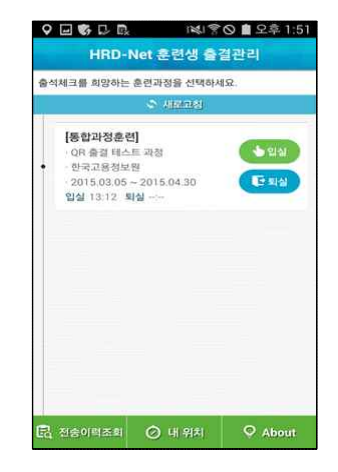

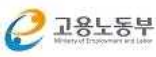

#### 🗌 입실/퇴실 출결체크

훈련과정 목록에서 입실/퇴실 구분을 선택하면 스마트폰 카메라가 실행되어
 QR코드를 스캔할 수 있습니다

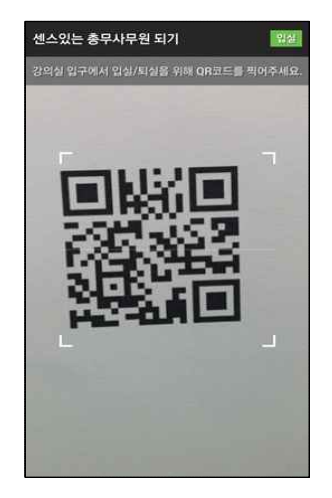

○ QR코드를 스캔하면 자동으로 출결 전송 됩니다

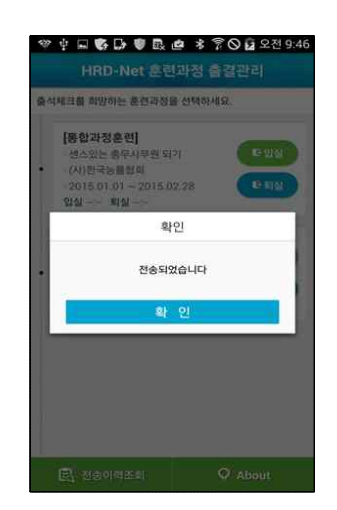

#### 6. 출결관리 앱 사용법(부가기능)

#### 🗌 전송이력조회

○ 출결관리 앱을 이용하여 출결 처리한 이력 정보 조회

#### 🗌 재전송조회

○ 앱 이용시 시스템 장애로 인한 출결 전송 실패 시 재전송 기능

#### 🗌 수강강좌

○ 강좌에 대한 기본정보 조회

| ♥ ¥ ⊑ ♥ ₽<br>< OB | ♥ BL @ * 1<br>충경 테스트 2 | 『이 교 오전 9:43<br>1정 | () 이 이 이 이 이 이 이 이 이 이 이 이 이 이 이 이 이 이 이 | ♥ BL @ ≯ ?<br>충경 테스트 고 | * 🛇 🔓 오전 9:46<br>• 정 | ♥ ♥ A ⊑                                    | ] D 립 ା≼/ 중 O 會 오후 2:<br>OR 충경 테스트 과정  |
|-------------------|------------------------|--------------------|------------------------------------------|------------------------|----------------------|--------------------------------------------|----------------------------------------|
| 전송이력조회            | 세상승조의                  | 수경경확               | 전송이석조리                                   | 재전송조희                  | +334                 | <b>2(6</b> 0)相击                            | 비 지진승프리 수강강좌                           |
| 훈련 기관명 : 한국고용정보원  |                        |                    | 훈련                                       | 훈련 기관명 : 한국고용정보원       |                      |                                            | 한국고용청보원                                |
| 전송이력              |                        | 확신순                | 재진송 가능 목록                                |                        | 삭제                   | ·주소                                        | 서울특별시 영동포구 문래로20길<br>56 하고고유정보원 능력개방티  |
| 출결일사              | 전송일시                   | 구분                 | 출결일사                                     | 구분                     | 재전송                  | · 전화번호                                     | 02-1577-7888 전화월기                      |
| 2015.01.30        | 2015.01.30             | 있십                 | 2015.01.30                               | 압심                     | मराक                 | - 홈페이지                                     | http://hrd.go.kr                       |
| 2015.01.30        | 2015.01.30             | 퇴실                 | 2015.01.30                               | 퇴실                     | 지전송                  | <ul> <li>· 훈련외간</li> <li>· 훈련일수</li> </ul> | 2015.03.05 ~ 2015.04.30<br>35일 / 350시간 |
| 2015 01 30        | 2015.01.30             | 안실                 | 2015.01.30                               | 입실                     | 和祖書                  |                                            |                                        |
| 2015.01.30        | 2015.01.30             | 퇴실                 | 2015.01.30                               | 잌실                     | 재진송                  |                                            |                                        |
| 2015.01.30        | 2015.01.30             | 입십                 | 2015.01.30                               | DIAL                   | 11204                |                                            |                                        |
| 2015.01.30        | 2015.01.30             | 되상                 | 2015.01.30                               |                        | AUGUST ST            | = = =                                      |                                        |
| 2015.01.30        | 2015.01.30             | 말실                 | 0.93512                                  | 원실                     | 林战曲                  |                                            |                                        |

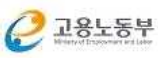

8 HRD-Net 출결관리앱 사용자 매뉴얼(훈련생용)

 $|\Psi|$ 

 $\equiv$ 

#### 7. 휴대전화 설정

#### □ 모의위치 설정 해제

○ 출결관리 앱(app) 서비스는 훈련생 부정출결을 방지하기 위하여 스마트폰 모의위치 기능을 허용하지 않습니다.

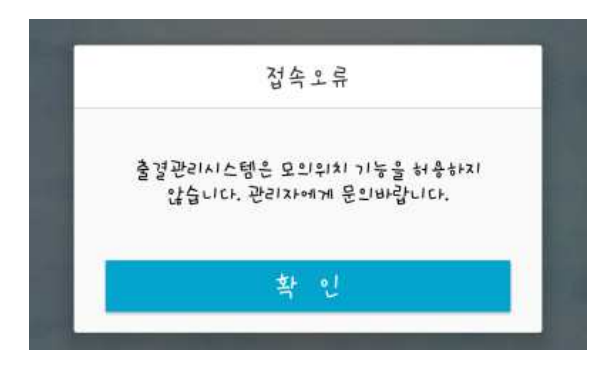

⇒ [해결방법] (핸드폰)설정 ⇒ 개발자옵션 ⇒ 모의 위치 허용(해제) (\*메뉴 위치는 제조사 및 OS의 버전에 따라 상이할 수 있습니다)

#### (삼성-Android 4.4.2)

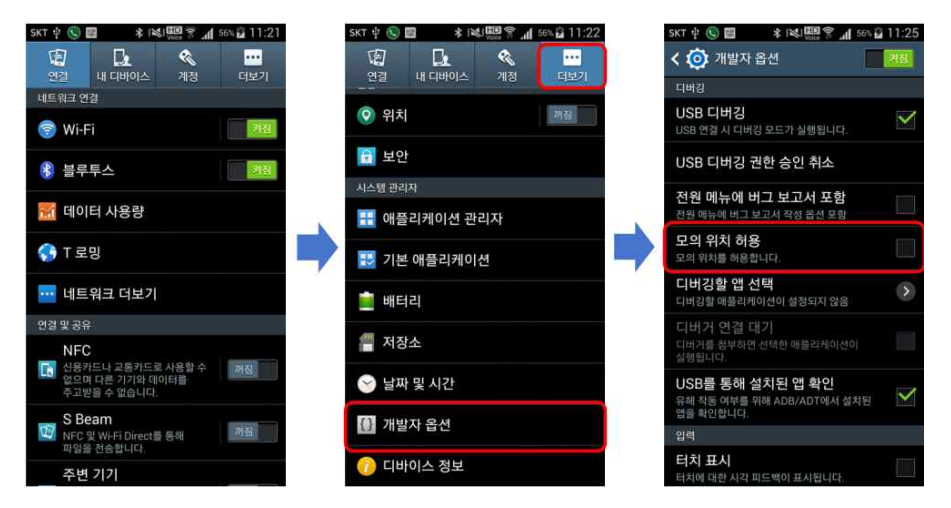

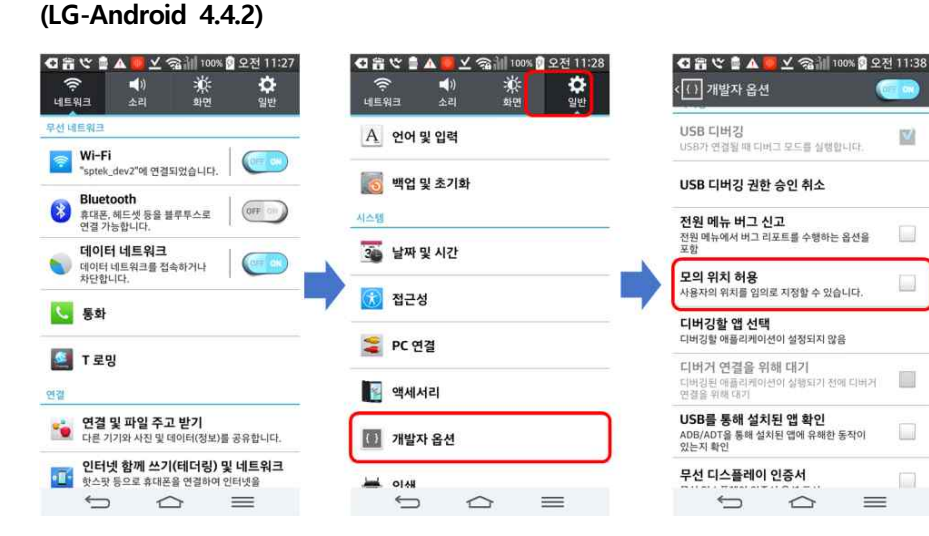

#### (팬택-Android 4.4.2)

| ∎ङ▲● ि⊉.<br>∰ 설정 | ॥ 27% 💽 오전 11:43 | 🛯 중 🛦 🐠 🗔 🗔 💷 27% 🕻<br>💮 설정 | ] 오전 11:44 | ▲▲● ① 급                                                  | ਭ 오전 11:4:<br>ON |
|------------------|------------------|-----------------------------|------------|----------------------------------------------------------|------------------|
| 📄 절전모드 및 배터리     | 정보               |                             |            | normal power off.                                        |                  |
| 네트워크 및 통화        | *                | 백입 및 소기와                    |            | USB 디버깅                                                  | ~                |
| 🞯 Wi-Fi          | ON               |                             | A          | USB가 연결된 경우 디버그 모드 사용                                    |                  |
| 상 분류투스           | OFF              | o Google                    |            | USB 디버깅 권한 승인 취소                                         |                  |
| 💿 데이터 사용량        |                  | 계정 추가<br>시스템                | · -        | 전원 메뉴 버그 신고<br>전원 메뉴에 버그 신고 음선 포함                        |                  |
| 욀 T 로밍           |                  | 😂 날짜 및 시간                   |            | <b>모의 위치 허용</b><br>모의 위치 허용                              |                  |
| 🚺 통화설정           |                  | 💽 접근성                       |            | 다버깅할 앱 선택<br>다버깅할 애플격케이션이 성정되자 않음                        |                  |
| 😳 네트워크 더보기       |                  | 📃 인쇄                        |            | 디버거 연결을 위해 대기                                            |                  |
| 2121             |                  | () 개발자 옵션                   |            |                                                          |                  |
| 🚺 소리 및 진동        |                  | <ol> <li>휴대전화 정보</li> </ol> |            | USB를 통해 설치된 앱 확인<br>ADB/ADT을 통해 설치된 앱에 유해한 동작이<br>있는지 확인 | $\checkmark$     |
|                  | 5                |                             | 5          |                                                          | 5                |

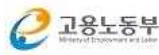

#### (삼성-Android 5.0)

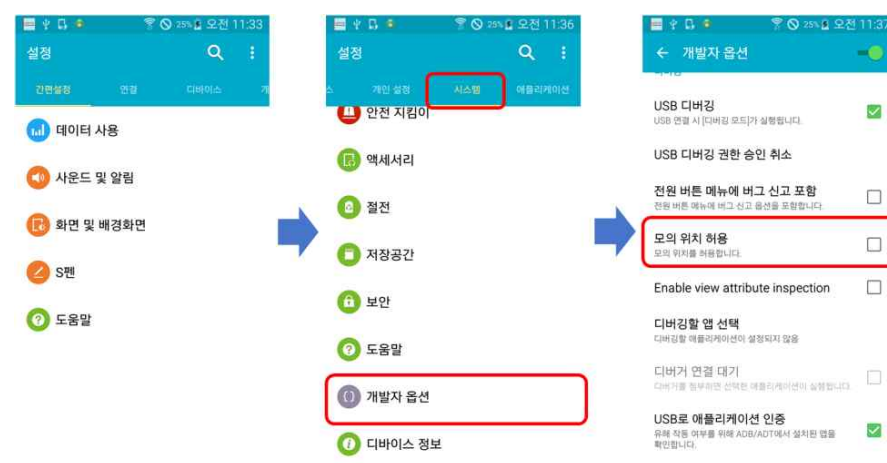

#### □ 자동시간설정

 $\checkmark$ 

 $\square$ 

○ 출결관리 앱(app) 서비스는 훈련생 부정출결을 방지하기 위하여 스마트폰 자동시간 설정을 필요로 합니다.

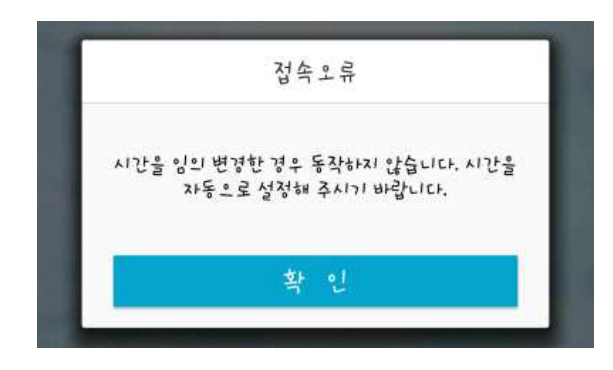

⇒ [해결방법] (스마트폰)설정 ⇒ 날짜 및 시간 ⇒ 날짜 및 시간 자동 설정(설정), 시간대 자동 설정(설정)

(\*메뉴 위치는 제조사 및 OS의 버전에 따라 상이할 수 있습니다)

#### (삼성-Android 4.4.2)

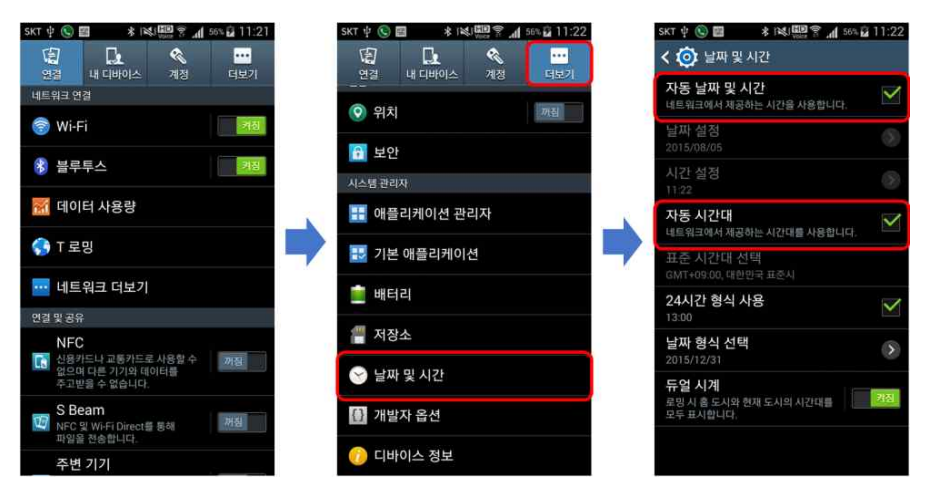

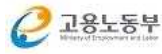

#### (LG-Android 4.4.2)

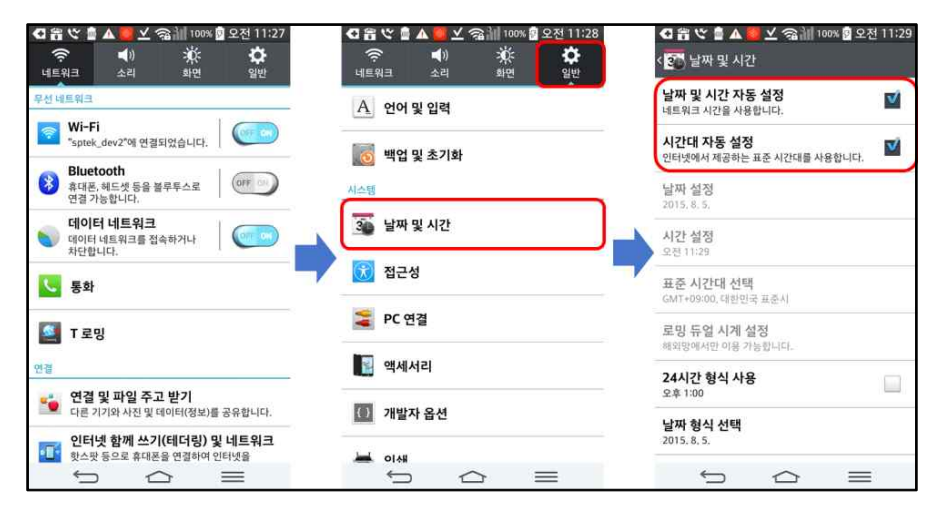

#### (팬택-Android 4.4.2)

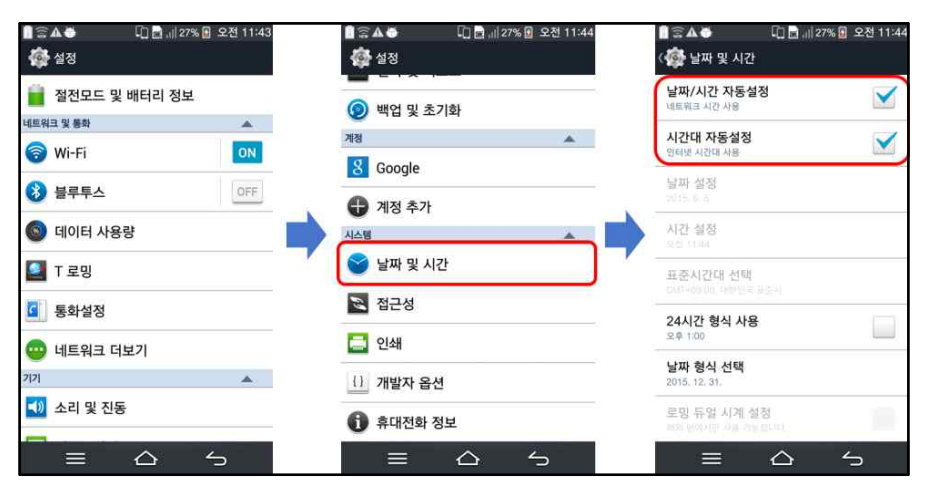

#### (삼성-Android 5.0)

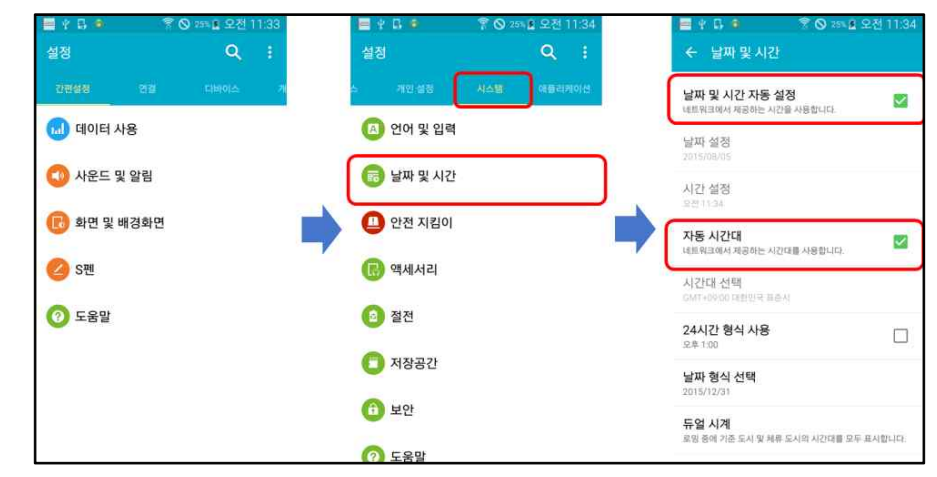

#### (iPhone-iOS 8.4)

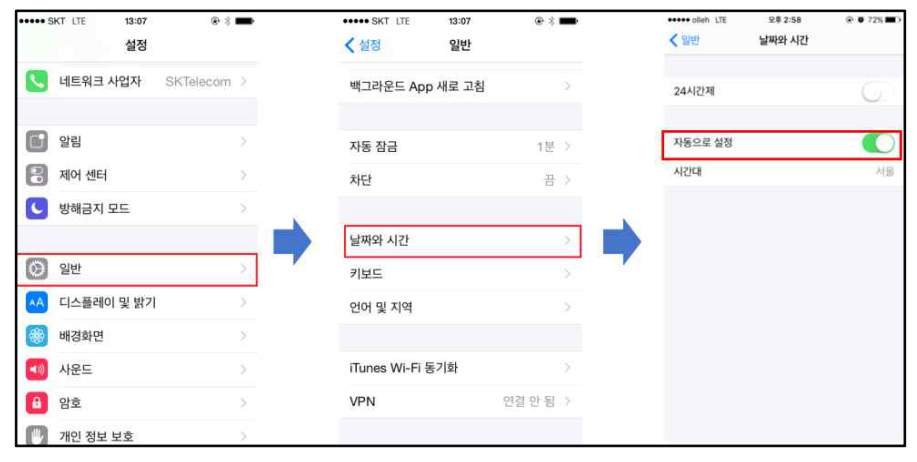

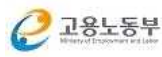

#### [부록] 자주묻는질문(QnA)

#### □ 앱이 실행 안되는 경우

- Q. "모의위치 정보확인 안된다." 메시지와 함께 프로그램 종료
- A. 모의위치 허용상태에서는 앱이 정상적으로 실행이 안됩니다. 12페이지의 안내에 따라 설정변경하시기 바랍니다. [휴대전화 설정 > 모의위치 설정 해제]
- Q. "시간을 임의로 변경했다" 메시지와 함께 프로그램 종료
- A. 자동시간대를 설정하지 않은 상태에서는 앱이 정상적으로 실행이 안됩니다. 15페이지의 안내에 따라 설정변경하시기 바랍니다. [휴대전화 설정 > 자동시간설정]

#### □ 로그인시 발생하는 문제

- Q. [HRD-Net의 수강중인 훈련과정이 없습니다.] 메시지 출력되는 경우
- A. 수강중인 훈련과정이 없는 경우입니다. 훈련기관으로 문의하여 정상적으로 등록되었는지 확인하시기 바랍니다.
- \* 개명한 이력이 있는 경우 전산상 이름이 상이하여 발생한 문제일 수 있습니다.

#### 🗌 과정목록 조회 문제

Q. 앱 로그인시 수강중인 훈련과정이 조회되지 않는 경우

- A. 훈련과정이 정상적으로 출력되기 위해서는 훈련과정(수업)이 있는 날, 훈련장소 반경 1km이내에서만 조회가 가능합니다. 수업일자와 훈련장소에 정확히 도착하였는지 확인해 보시기 바랍니다.
- Q. 입실, 퇴실 버튼이 없는 경우
- A. 버튼에 대한 비활성화 기능은 없습니다. 혹시 전송이력조회★ 화면은 아닌지 확인하시기 바랍니다.
- \* 전송이력조회에서는 입실, 퇴실 버튼 없이 전체과정이 출력되는 화면입니다.

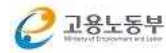